# EZ SETUP SOFTWARE MANUAL

# PMAC2A-PC/104

| PHARZA PC 184 Quek Setup P                                                                                                    | CODE BOOK                    |                                                                                                    |
|----------------------------------------------------------------------------------------------------|------------------------------|----------------------------------------------------------------------------------------------------|
| 1                                                                                                    | PNLAC2A-                     | PCIM                                                                                                   |
| Reser FMAC<br>Four Supplier<br>Command Speak<br>Fourier Lysis<br>Four Fourier<br>Mour Palacier<br>Mour Palacier<br>Mour Palacier<br>Fourier Lysis<br>Fourier Lysis |                              |                                                                                                    |
| Due<br>Filley<br>Fait                                                                                                    | OakkSeng Manual<br>PELC Gala | PHONE Transland Window<br>Franz F2 to configure<br>March, 196, State, 196, San at<br>177<br>177<br>177 |
| 1 2 2                                                                                                    |                              | an lawore for                                                                                          |

EZ PMAC2A-PC104 Setup Manual

4EZ-603670-xSxx

September 24, 2004

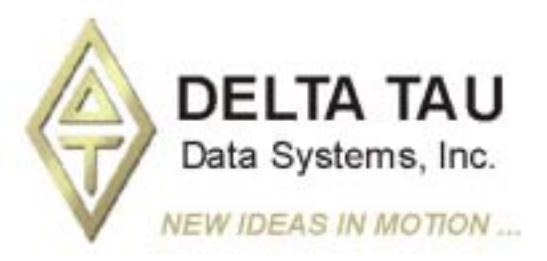

Single Source Machine Control Power // Flexibility // Ease of Use 21314 Lassen Street Chatsworth, CA 91311 // Tel. (818) 998-2095 Fax. (818) 998-7807 // www.deltatau.com

## **Copyright Information**

© 2003 Delta Tau Data Systems, Inc. All rights reserved.

This document is furnished for the customers of Delta Tau Data Systems, Inc. Other uses are unauthorized without written permission of Delta Tau Data Systems, Inc. Information contained in this manual may be updated from time-to-time due to product improvements, etc., and may not conform in every respect to former issues.

To report errors or inconsistencies, call or email:

#### Delta Tau Data Systems, Inc. Technical Support

Phone: (818) 717-5656 Fax: (818) 998-7807 Email: <u>support@deltatau.com</u> Website: <u>http://www.deltatau.com</u>

#### **Operating Conditions**

All Delta Tau Data Systems, Inc. motion controller products, accessories, and amplifiers contain static sensitive components that can be damaged by incorrect handling. When installing or handling Delta Tau Data Systems, Inc. products, avoid contact with highly insulated materials. Only qualified personnel should be allowed to handle this equipment.

In the case of industrial applications, we expect our products to be protected from hazardous or conductive materials and/or environments that could cause harm to the controller by damaging components or causing electrical shorts. When our products are used in an industrial environment, install them into an industrial electrical cabinet or industrial PC to protect them from excessive or corrosive moisture, abnormal ambient temperatures, and conductive materials. If Delta Tau Data Systems, Inc. products are directly exposed to hazardous or conductive materials and/or environments, we cannot guarantee their operation.

## **Table of Contents**

| INTRODUCTION                                                        | 1  |
|---------------------------------------------------------------------|----|
| Configuring PMAC                                                    | 1  |
| Getting More Information                                            | 1  |
|                                                                     | -  |
| CONNECTIONS AND INITIAL SETTINGS                                    |    |
| Power Supplies Connections                                          |    |
| Communication Ports Connections                                     |    |
| Serial Communication Connections                                    |    |
| Installing and Running the Software                                 | 6  |
| Establishing Communications                                         | 0  |
| If Communications Cannot be Establishea                             | /  |
| Main Setup Screen                                                   | /  |
| Built-in Catalog of Functions                                       | ð  |
| The PMAC Guide Manual                                               | ð  |
| Resetting PMAC for First Time Use                                   | 8  |
| Power Supplies                                                      | 9  |
| Analog Amplifier Command Signals                                    | 9  |
| Stepper Driver Command Signals                                      | 10 |
| Encoder Feedback                                                    |    |
| Safety Flags: End-of-Travel Limits, Home and Amplifier Fault Inputs |    |
| Polarity Test                                                       | 13 |
| TUNING THE MOTORS                                                   | 15 |
| The Tuning Procedure                                                | 15 |
| The Parabolic Move                                                  | 15 |
|                                                                     |    |
| MOTOR JOG COMMANDS                                                  |    |
| Motor Safety I-Variables                                            |    |
| Ix11 - Motor x Fatal Following Error Limit                          |    |
| Ix12 - Motor x Warning Following Error Limit                        |    |
| Ix13 - Motor $x$ + Software Position Limit                          |    |
| Ix14 - Motor x - Software Position Limit                            |    |
| Ix15 - Motor x Abort/Lim Deceleration Rate                          |    |
| Ix16 - Motor x Maximum Velocity                                     |    |
| Ix17 - Motor x Maximum Acceleration                                 |    |
| Ix19 - Motor x Maximum Jog/Home Acceleration                        | 18 |
| S-Curve and Linear Acceleration Variables                           | 18 |
| Rate vs Time: Programming the Maximum Acceleration Parameters       | 19 |
| Benefits of Using S-Curve Acceleration Profiles                     | 19 |
| Motor Jog Movement I-Variables                                      | 19 |
| Ix20 Motor x Jog/Home Acceleration Time                             | 19 |
| Ix21 Motor x Jog/Home S-Curve Time                                  | 19 |
| Ix22 Motor x Jog Speed                                              | 19 |
| Motor Jog Commands                                                  | 20 |
| HomeZ                                                               | 20 |
| Jog Neg                                                             | 20 |
| <i>Stop</i>                                                         | 20 |
| Jog Pos                                                             | 20 |
| Jog Abs                                                             | 20 |
| Jog Inc                                                             | 20 |
| HOME PROCEDURE                                                      | 21 |
| Motor Home Movement I-Variables                                     | 21 |
| Ix19 - Motor x Maximum Iog/Home Acceleration                        |    |
| Ix20 Motor x Jog/Home Acceleration Time                             | 21 |
|                                                                     |    |

| Ix21 Motor x Jog/Home S-Curve Time              |    |
|-------------------------------------------------|----|
| Ix23 Motor x Home Speed and Direction           |    |
| Ix26 Motor x Home Offset                        |    |
| Motor Home Commands                             |    |
| MOTION BROCH ANG                                | 22 |
| MUTION PROGRAMS                                 |    |
| S Cume and Linear Accoloration Variables        |    |
| S-Curve and Linear Acceleration Variables       |    |
| Benefits of Using S-Curve Acceleration Profiles |    |
| Motion Program Velocity                         |    |
| Blenaing Disable/Enable                         |    |
| Mouon Programs                                  |    |
| PLC PROGRAMS                                    |    |
| General-Purpose I/O and Analog Inputs Page      |    |
| Software Setup                                  |    |
| General-Purpose Digital Inputs and Outputs      |    |
| Analog Inputs                                   |    |
| BACKUP AND RESET PROCEDURES                     |    |
| Backun Procedures                               |    |
| Reset Procedures                                |    |
| Reset PMAC to Last Saved Backup File Parameters |    |
| Reset PMAC to Last Memory Saved Parameters      |    |
| Reset PMAC to Factory Defaults                  |    |
| Save Parameters in PMAC Memory                  |    |
| THE TERMINAL WINDOW AND UTILITY FUNCTIONS       |    |
| The Watch Window                                |    |
| The Calculator Function                         |    |
| The Circle Function                             |    |

# INTRODUCTION

PMAC, pronounced Pe'-MAC, stands for Programmable Multi-Axis Controller. It is a family of highperformance servo motion controllers capable of commanding up to 32 axes of motion simultaneously with a high level of sophistication.

The PMAC2A-PC/104, member of the PMAC family, is a cost-effective 8-axis motion controller. The PMAC2A-PC/104 can be composed of three boards in a stack configuration. The base board provides four channels of either DAC  $\pm 10V$  or pulse and direction command outputs. The optional axis expansion board provides a set of four additional servo channels and I/O ports. The optional communications board provides extra I/O ports and either the USB or Ethernet interface for faster communications. Only one communication port can be used at any given time.

The PMAC Quick Setup program is a software tool for setting up and troubleshooting the PMAC2A-PC/104 board. Each screen is dedicated to testing and setting up a particular feature of the board, thus making the setup of the PMAC motion controller a very simple process.

The PMAC Quick Setup program runs in most 32-bit Microsoft<sup>©</sup> Windows operating systems, and can communicate through any method including serial RS-232, USB, Ethernet, and PC/104 bus.

# **Configuring PMAC**

PMAC is shipped with all the configuration jumpers set for a typical application. These default settings are explained in the particular sections of this manual where each feature is illustrated.

Follow these steps to install and configure PMAC for a typical application:

- 1. Establish power supplies connections.
- 2. Establish communications.
- 3. Establish amplifier and motor connections.
- 4. Establish flags connections (home switches and end-of-travel switches).
- 5. Check motor polarity.
- 6. Set up motor software parameters.
- 7. Jog motors.
- 8. Home motors.
- 9. Define a coordinate system. Write and run a simple motion program.
- 10. Save the configuration.

## **Getting More Information**

The PMAC Quick Setup program is provided with the PMAC Guide manual which has the complete description of each PMAC connector and software command used in a typical application. This manual can be accessed from the main setup screen of the program.

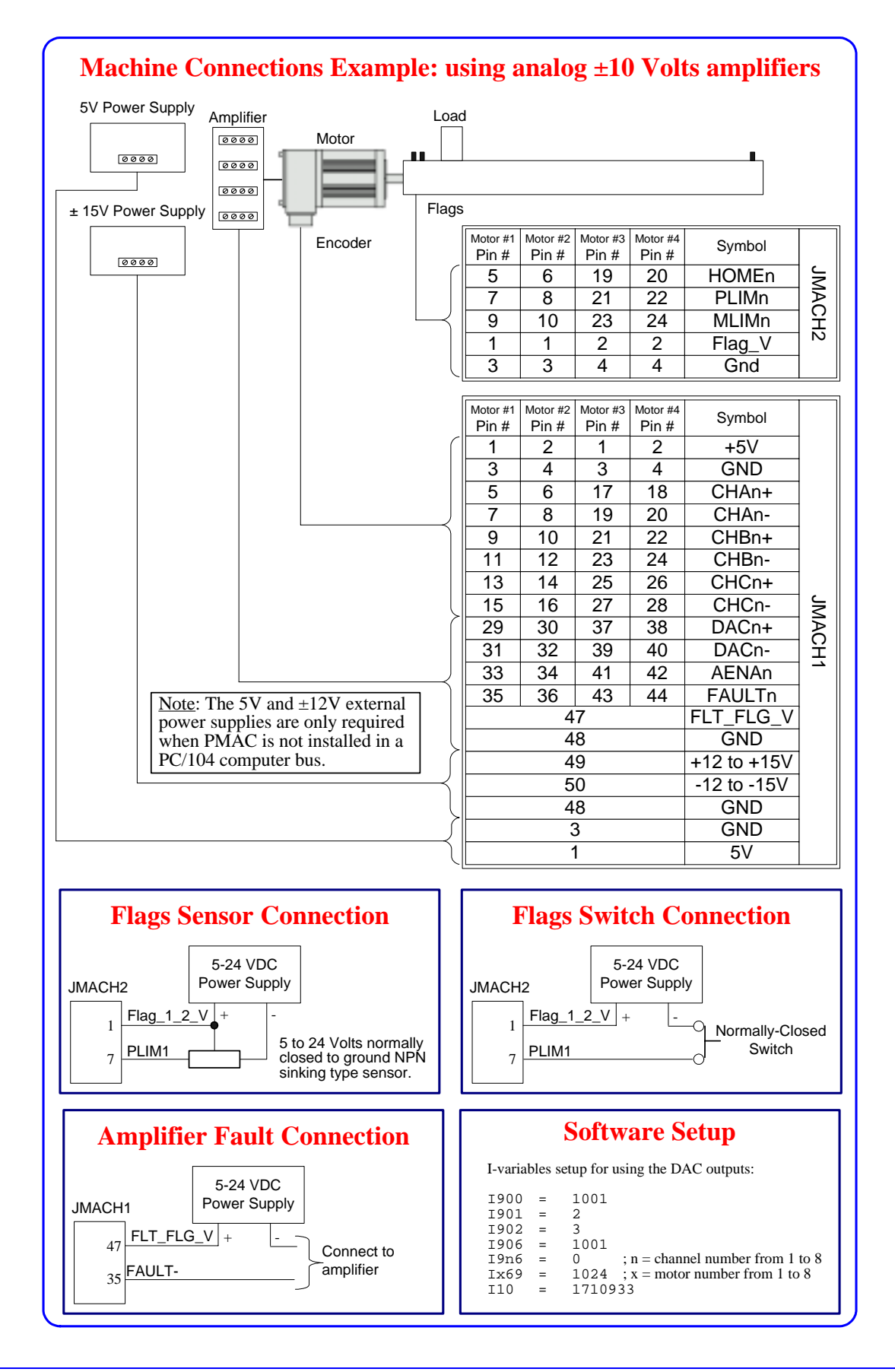

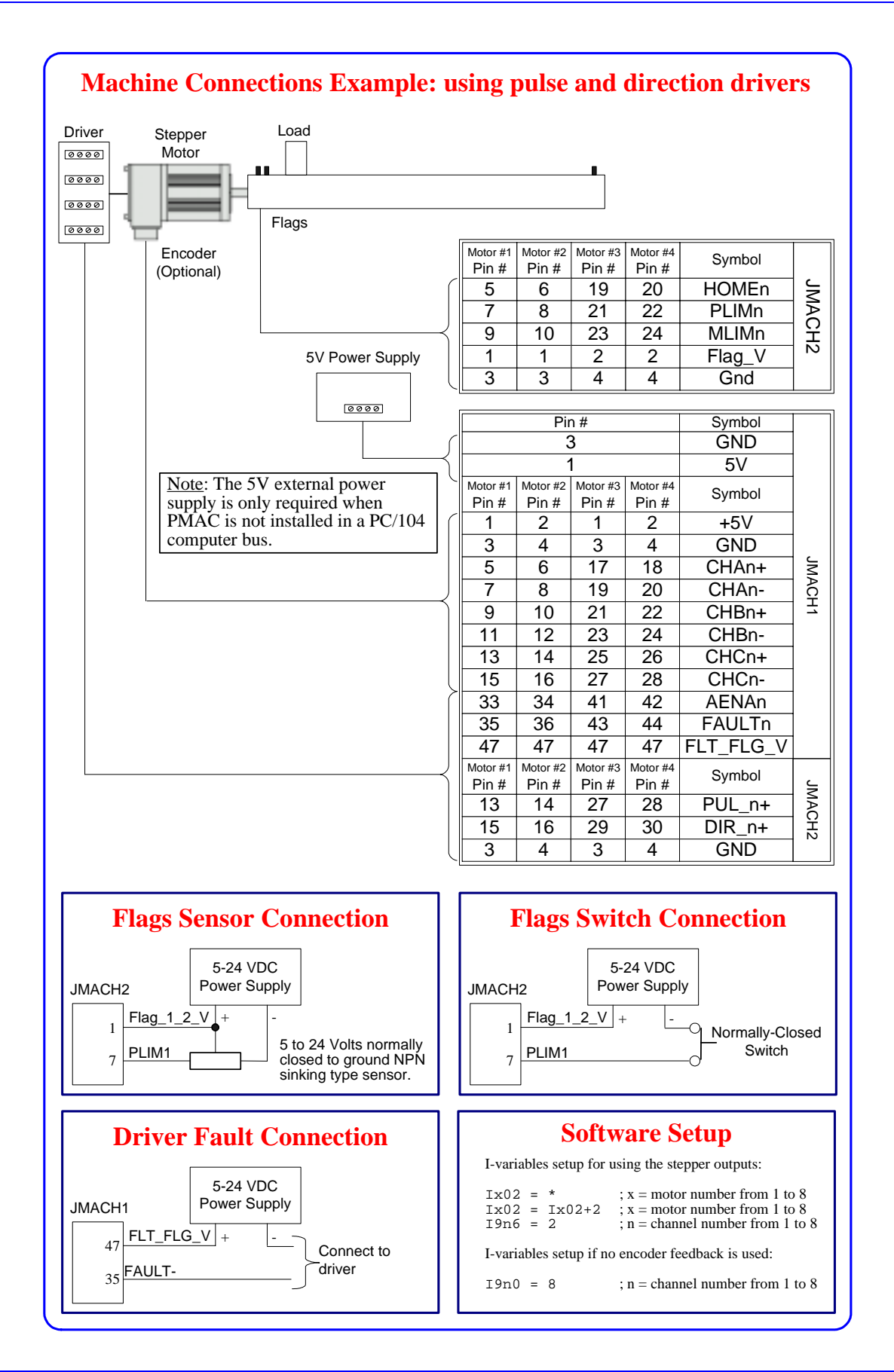

JMACH1: This port provides four channels of JMACH2: This port provides four channels of analog servo interface circuitry, each including: flags and servo interface circuitry, each Single 12-bit ±10V differential analog including: . output (DAC) Four input flags at 5-24VDC levels (two Differential/single-ended encoder input end-of-travel limits, home flag and user with A, B quadrature channels and C flag) index channel Encoder compare EQU line at TTL levels Amplifier fault input and amplifier enable Pulse-&-direction command outputs output at 5-24VDC levels In addition, this port provides two optional channels of 12-bit A/D converters with ±10V JRS-232: Serial communications port input range. PMAC2A-PC/104 Baseboard shown JMACH1: This port provides four channels of JOPT Port: This port provides eight general servo interface circuitry, each including: purpose digital inputs and eight general Single 12-bit ±10V differential analog purpose digital outputs at 5 to 24VDC levels output (DAC) and 100 mA maximum. This 34-pin connector Differential/single-ended encoder input was designed for easy interface to OPTO-22 or with A, B quadrature channels and C equivalent optically isolated I/O modules when index channel different voltage levels or opto-isolation to the Amplifier fault input and amplifier enable PMAC2A-PC/104 is necessary. output at 5-24VDC levels In addition, this port provides two optional channels of 12-bit A/D converters with ±10V Handwheel port: This port provides two extra input range. channels, each jumper selectable between encoder input or pulse output. Multiplexer port: This connector provides JMACH2: This port provides four channels of eight input lines and eight output lines at TTL flags and servo interface circuitry, each PMAC2A-PC/104 Baseboard shown levels. When using the PMAC ACC-34x type including: stacked with the ACC1P axes boards, these lines allow multiplexing large Four input flags at 5-24VDC levels (two numbers of inputs and outputs on the port. Up end-of-travel limits, home flag and user to 32 of the multiplexed I/O boards may be flag) daisy-chained on the port, in any combination. Encoder compare EQU line at TTL levels Pulse-&-direction command outputs USB communications port Ethernet communications port Handwheel port: This port provides two extra channels, each jumper selectable between encoder input or pulse output. JOPT port: This port provides eight general purpose digital input lines and eight general Multiplexer port: This connector provides purpose digital output lines at TTL levels. This eight input lines and eight output lines at TTL. 34-pin connector was designed for easy levels. When using the PMAC ACC-34x type interface to OPTO-22 or equivalent optically boards, these lines allow multiplexing large isolated I/O modules when different voltage numbers of inputs and outputs on the port. Up levels or opto-isolation to the PMAC2-PC/104

PMAC2A-PC/104 Baseboard

shown stacked with the ACC-1P

and ACC-2P boards

is necessary.

to 32 of the multiplexed UO boards may be

daisy-chained on the port, in any combination.

# **CONNECTIONS AND INITIAL SETTINGS**

## **Power Supplies Connections**

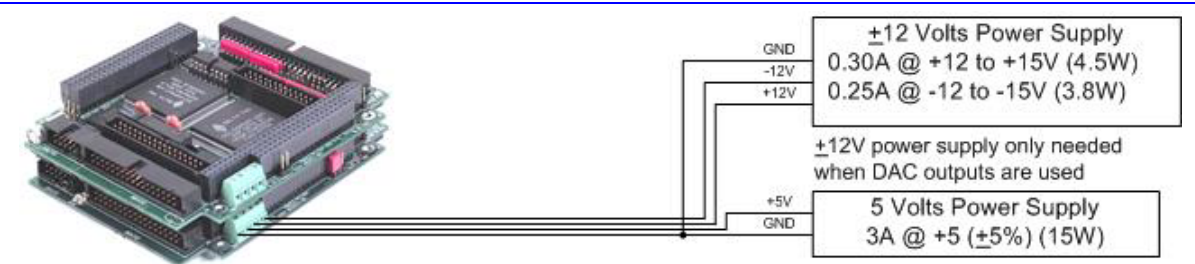

PMAC2A-PC/104 stack with ACC-1P Axes Expansion Board

Only connect the external power supply when PMAC is installed outside the PC/104 slot.

## **Communication Ports Connections**

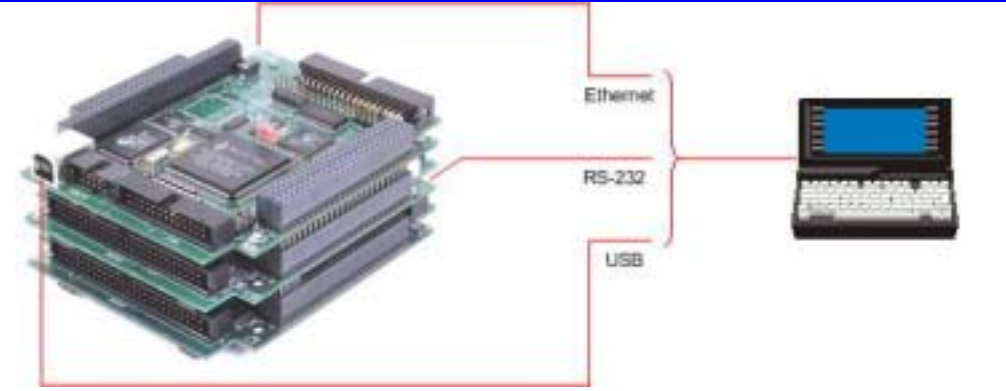

- Connect the host computer to only one communication port, either PC/104 bus, RS-232, USB or Ethernet.
- Select the port by clicking on the **Device** button.

#### **Serial Communication Connections**

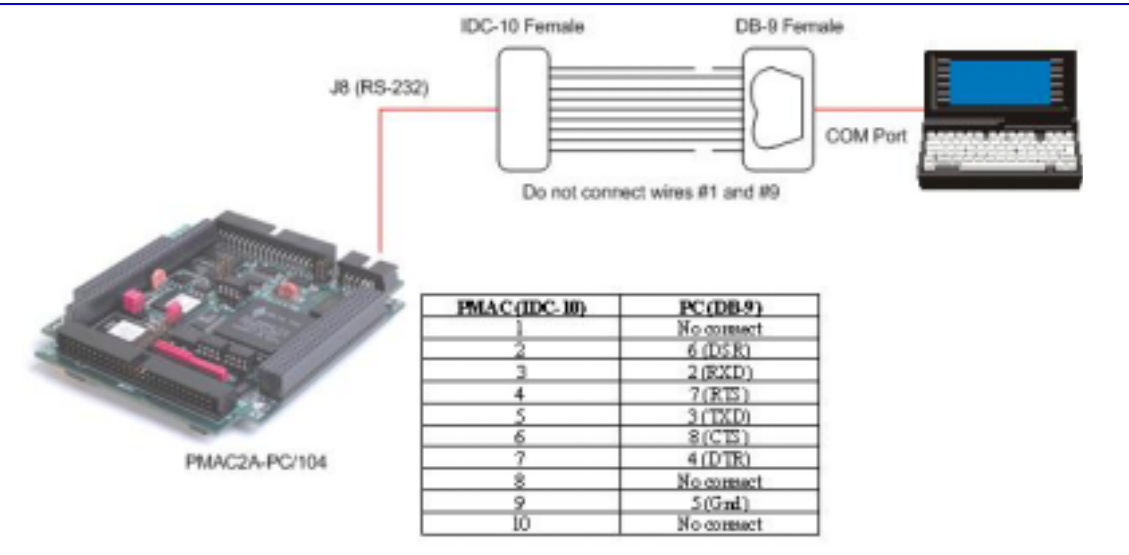

## Installing and Running the Software

Install the program by selecting the appropriate option on the CD-ROM provided or running the executable program downloaded from the Delta Tau website, and following the instructions on the screen. After the program is installed successfully, a new folder labeled QSPC104 will be present on the Windows<sup>©</sup> Start menu. The folder contains these items:

- EZ PMAC2A-PC/104 Setup Manual opens the electronic form of this manual.
- **PMAC Guide** opens the electronic form of the PMAC Guide which the most complete resource of information for configuring and programming the PMAC2A-PC/104 motion controller.
- Setup runs the PMAC Quick Setup program for configuring and testing all motors for the first time.
- **Terminal** runs the PMAC Quick Setup program for programming the PMAC motion controller after all motors have been properly configured.

#### **Establishing Communications**

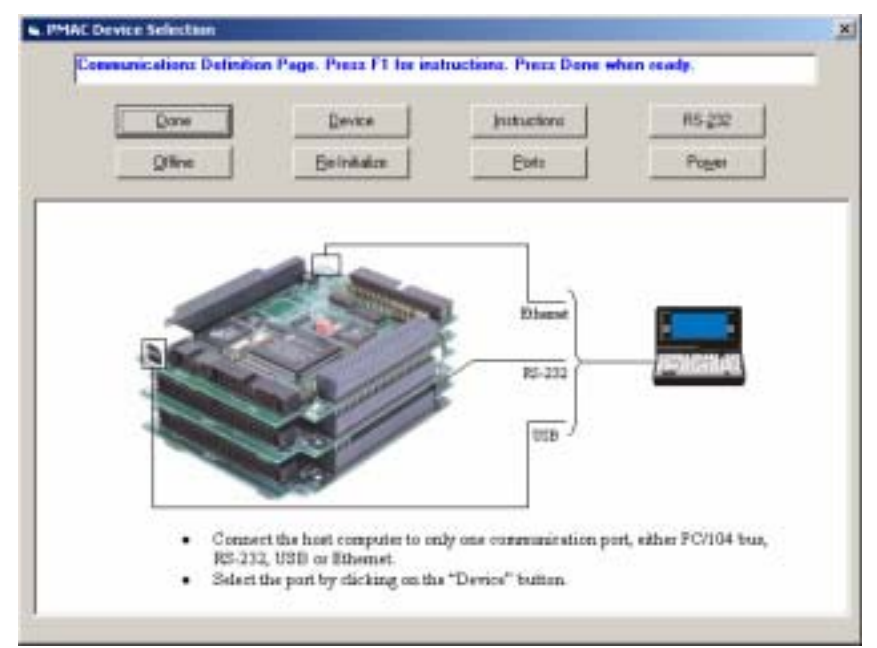

Once PMAC is properly powered and the communications cable has been connected between the host computer and the PMAC, communications can be established. The communications setup screen appears when the program is run for the first time or when the PMAC cannot be found in the previously defined channel of communications. Press the F1 function key for instructions.

The **Instructions** button provides a direct link to the PCOMM32 manual and it explains how to enable PMAC communications under different operating systems.

The program can run even if PMAC is not linked to the computer. By pressing the **Offline** button, the program is run in simulated dry mode.

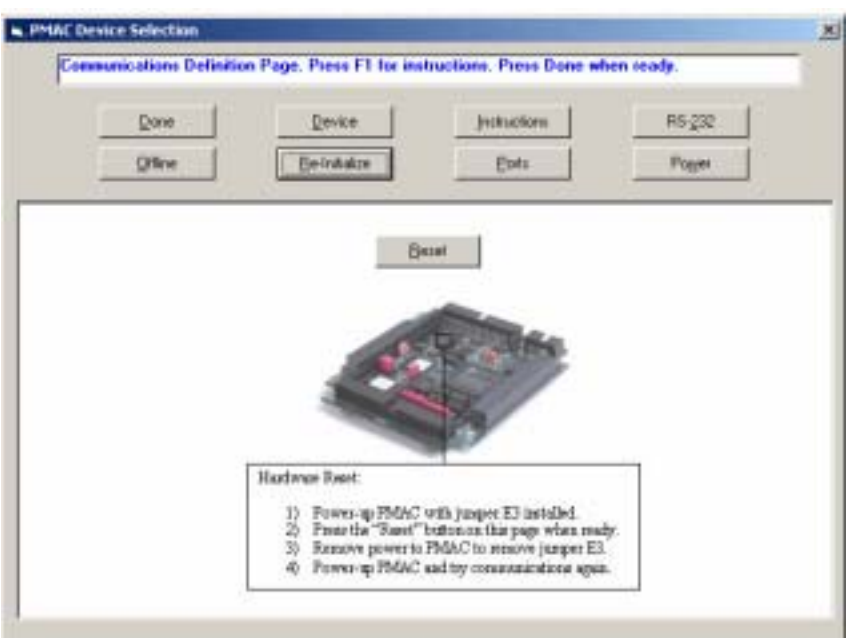

#### If Communications Cannot be Established

- 1. Press the **Re-Initialize** button on the Communications Setup screen.
- 2. Power-up PMAC with jumper E3 on the baseboard installed.
- 3. Make sure the green LED in PMAC is lit; this will confirm that PMAC is properly powered with 5V.
- 4. Press the Reset button in the middle of the screen. This will reset the memory to factory defaults.
- 5. Turn off PMAC and remove the E3 jumper.
- 6. Power-up PMAC and try communications again.

### **Main Setup Screen**

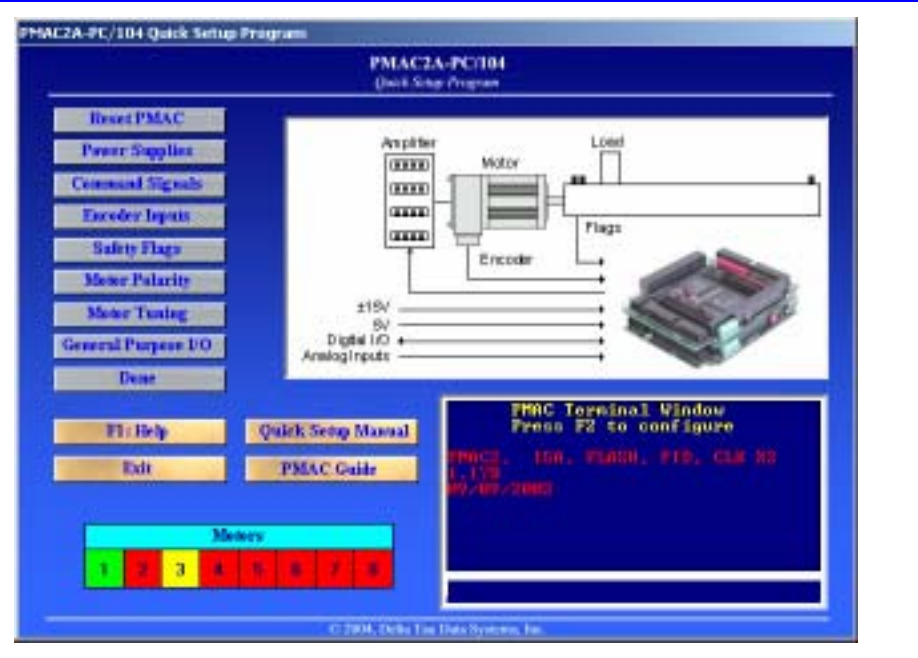

Once communications has been established, the main Setup screen displays. At any time during the execution of this program, press the F1 function key to get instructions for each particular page.

The steps to configure PMAC are listed sequentially from top to bottom, but they can be called in any order.

A simple terminal is provided to allow a direct communication with PMAC. However, during the initial setup process this is seldom necessary. If any I-Variable is changed on the terminal window, or if any reset command is issued, all motor status will change to red and the setup process must be repeated for each required motor.

The colored motors status strip helps determine the configuration of each motor. A red-colored square indicates that the polarity test has not yet been run for the particular motor. A yellow colored square indicates that the motor passed the polarity test, but its servo parameters haved not yet been tuned. A green colored square indicates that the motor has already been tuned and that it is ready to be operated in closed-loop mode. Clicking on the particular motor box will open the appropriate screen to complete the motor setup. For example, if the motor status is indicated with a red box, then the motor polarity test screen will open. If the motor status is indicated with a yellow box instead, then the motor tuning screen will open.

#### **Built-in Catalog of Functions**

| PR<br>K | MC Catalog of<br>atalog of PMA | Functions<br>C Functions, P | ress Tab for b | estructions. Press Dom | e when finish.    |        | 1 |
|---------|--------------------------------|-----------------------------|----------------|------------------------|-------------------|--------|---|
|         | G Lans                         | C (Mas                      | C <u>M</u> √as | C Qnline Constands     | C Buffer Commands | Done   |   |
|         | 10000                          |                             |                |                        | •                 | ≦earch |   |
| Ŧ       | RR003                          |                             |                |                        |                   | *      | 1 |
| F       | roblem:                        |                             |                |                        |                   |        |   |
| I       | ata error or u                 | anrec ognized               | command        |                        |                   |        |   |
| 2       | obstion:                       |                             |                |                        |                   |        |   |
| 0       | should correc                  | t syntax of co              | mmand)         |                        |                   |        |   |
| l       |                                |                             |                |                        |                   |        |   |
| l       |                                |                             |                |                        |                   |        |   |
|         |                                |                             |                |                        |                   |        |   |
|         |                                |                             |                |                        |                   | v      | 1 |

This function, accessible from the **F1 Help** command, allows searching for the description of any PMAC setup variable or command. The **Search** button will list all the entries based on a particular entered search key. This window can be kept open at all times for easy reference to each command in every part of the setup process.

### The PMAC Guide Manual

This Acrobat<sup>®</sup> PDF file is the most complete reference for setting up PMAC for a typical application. This file also can be kept open for easy reference during the setup process.

#### **Resetting PMAC for First Time Use**

The first button on the setup screen is labeled **Reset** and allows PMAC to be reset for first time use. This is recommended if setting up this particular PMAC for the first time and there are no contents in its memory that needs to be kept. After performing this procedure, all programs inside memory will be erased and all variables will be configured to the default values.

# **Power Supplies**

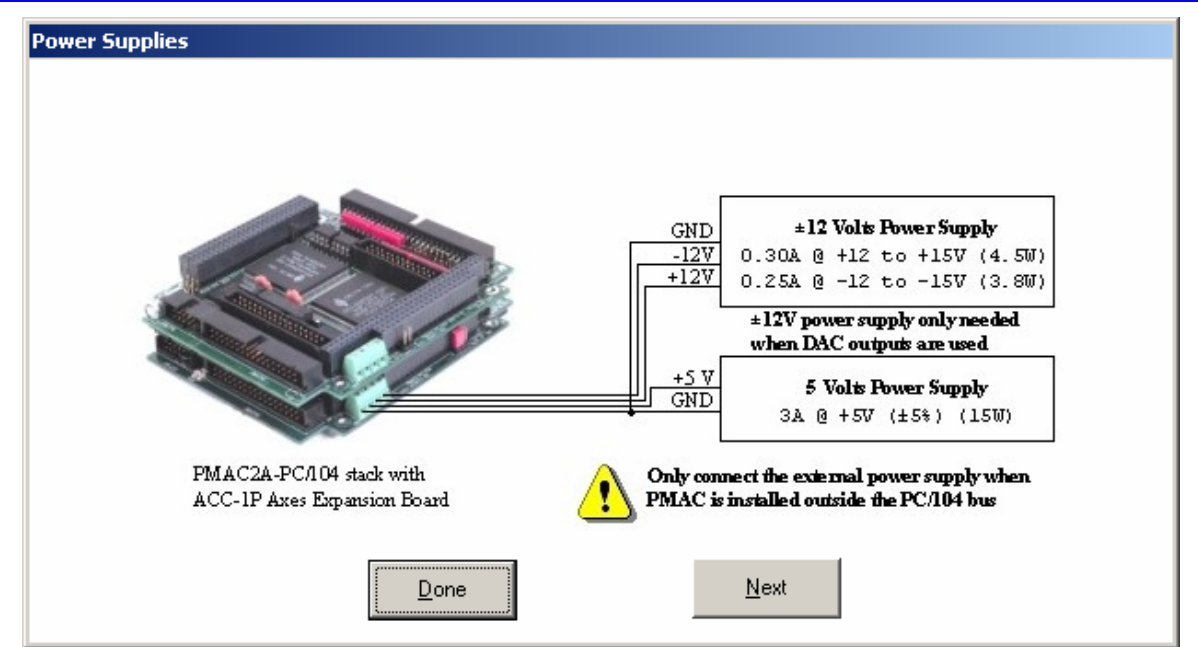

This page functions as a reminder that the  $\pm 15V$  should be connected before starting the setup process. Since PMAC requires a 5V power supply for operation and communications, the 5V power supply is assumed to be satisfactory at this point.

#### **Analog Amplifier Command Signals**

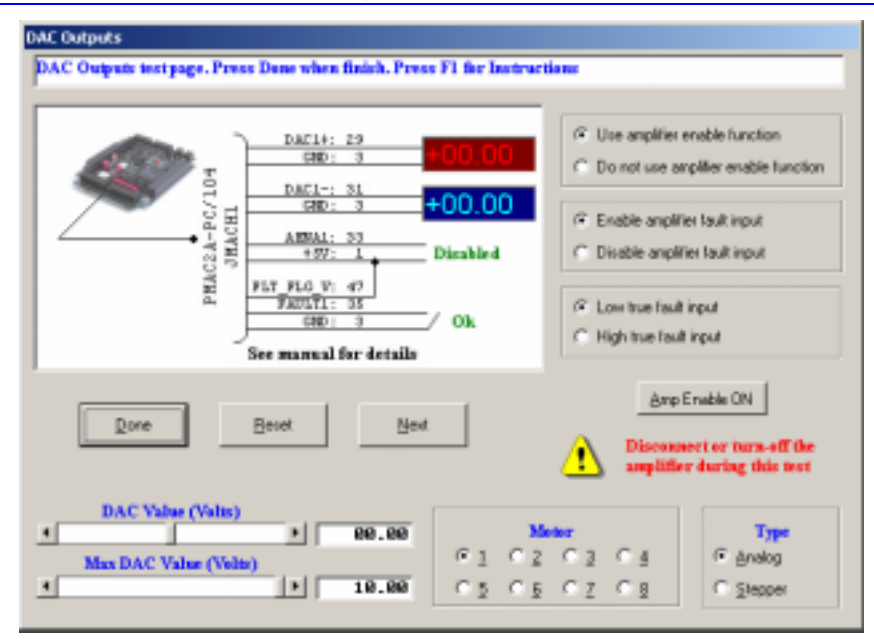

On this page, the output type for a particular motor is selected to be either analog  $\pm 10V$  or pulse-anddirection stepper outputs. The following is the description for the analog  $\pm 10V$  DAC test.

PMAC can command the amplifier and motor through the DAC (digital to analog converter) outputs. These  $\pm 10V$  signals translate, depending on the amplifier, in current/torque or velocity causing the motor to move. A typical amplifier has the following characteristics for the related PMAC control signals:

- $\pm 10V$  input command differential signals
- Sinking enable input: the amplifier enables when the enable input is tied to ground.

Since the DAC outputs are powered from PMAC, there is no need to turn-on the amplifier during this process. It is recommended that the amplifier and the machine are turned-off during this process.

- 1. Select the motor to test its motor control signals.
- 2. Slide the DAC value bar or input a DAC value from the keyboard.
- 3. Use a voltmeter to measure the selected DAC value on the indicated pins PMAC or breakout board.
- 4. Measure a change on the amplifier enable signal as it is enabled/disabled with the corresponding button. Since the output is sinking type, a 5V value indicates that the output is activated. Make sure that the amplifier enable signal is operating properly. This is how PMAC will disable the amplifier in case of failure or in an emergency.
- 5. The maximum DAC output could be clipped to any desired value with the dedicated slide bar or data input field. The DAC output limitation is based on the amplifier/motor limitations, if any, of torque and/or velocity.

If no DAC voltage is measured:

- 1. Make sure that the motor in which the DAC and enable signals are being measured is selected.
- 2. Disconnect anything connected to the PMAC DAC output lines and measure the voltage again at open circuit.
- 3. Press the **Reset** button and try again.
- 4. Make sure PMAC has the  $\pm 15V$  power supply properly connected and try again.

## **Stepper Driver Command Signals**

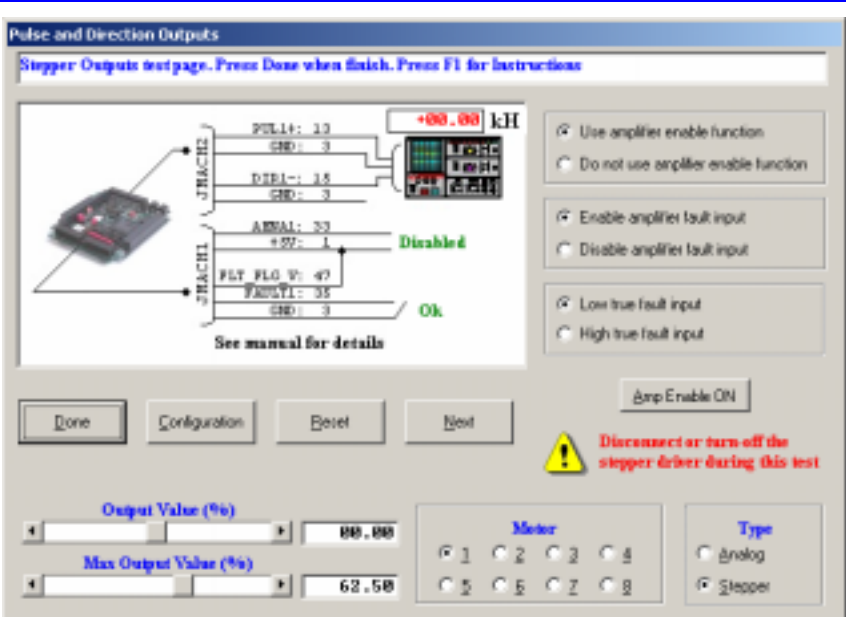

On this page, select the output type for a particular motor to be either analog  $\pm 10V$  or pulse-and-direction stepper outputs. The following is the description for the pulse and direction outputs test.

PMAC can command the amplifier and motor through the pulse-and-direction stepper outputs. These signals are TTL levels, and can be programmed to output a particular range of outputs. The settings of the pulse-and-direction signals are accessible by pressing the **Configuration** button.

- ±10V input command differential signals
- Sinking enable input: the amplifier enables when the enable input is tied to ground.

Since the pulse-and-direction stepper outputs are provided from PMAC, there is no need to turn on the stepper driver during this process. It is recommended that the stepper driver and the machine be turned off during this process.

- 1. Select the motor to test its motor control signals.
- 2. Slide the output value bar or input an output value from the keyboard.
- 3. Use an oscilloscope to observe the square signal generated from the pulse output. Monitor a change in the direction signal as the output value is switched between positive and negative values.
- 4. Measure a change on the amplifier enable signal as it is enabled/disabled with the corresponding button. Make sure that the amplifier enable signal is operating properly. This is how PMAC will disable the amplifier in case of failure or in an emergency.
- 5. The maximum output can be clipped to any desired value with the dedicated slide bar or data input field.

If no pulse signal is output:

- 1. Make sure that the motor in which the stepper and enable signals are being measured is selected.
- 2. Disconnect anything connected to the PMAC stepper output lines and analyze the signal at open circuit.
- 3. Press the **Reset** button and try again.

#### Encoder Feedback

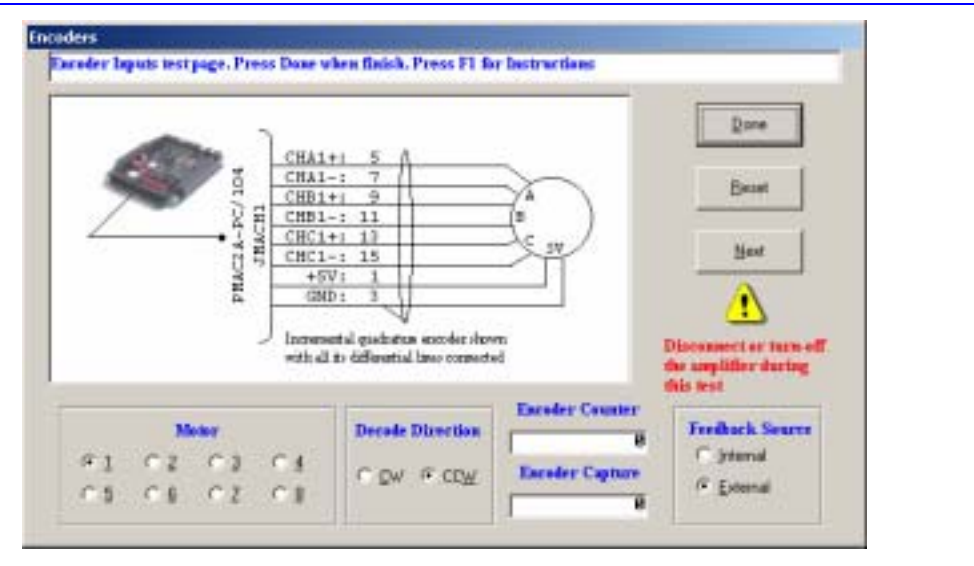

For a proper motion control process, PMAC needs to know motor position at all times. The encoder feedback provides this information. The encoder used for a typical application has the following characteristics:

- 5V, TTL level differential signals
- Typically 4096 counts of resolution
- Electrically isolated from any other circuit of the amplifier, motor or the machine

In case the motor is configured with pulse-and-direction outputs, the use of an external encoder is optional. In this case, select **Internal** as the feedback source type.

Since the encoder gets powered from PMAC there is no need to turn on the amplifier during this process. It is recommended that the amplifier and the machine be turned off during this process.

- 1. Select the motor where the encoder being tested is connected.
- 2. Rotate the encoder in the direction assumed to be positive.
- 3. Click the CCW or CW radio buttons if the encoder counter is found to decrease instead of increase.

- 4. The Encoder Capture indicator should change at every turn of the encoder shaft by the number of encoder counts per revolution. This indicates that the encoder C channel is operating properly.
- 5. Click **Done** if the encoder counts in the proper direction.

If the encoder does not count:

- 1. Make sure the motor to which the encoder is connected is selected.
- 2. Press the **Reset** button and try again.
- 3. Use an oscilloscope to monitor the encoder signals and the 5V connection to the encoder.

#### Safety Flags: End-of-Travel Limits, Home and Amplifier Fault Inputs

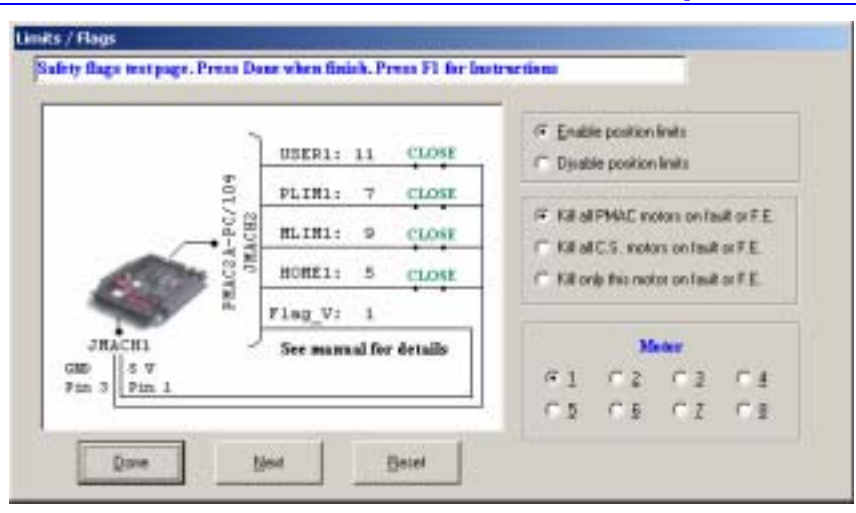

This page sets up and monitors the PMAC safety flag inputs function.

When assigned for dedicated uses, the overtravel limit flags provide important safety and accuracy functions. PLIMn and MLIMn are direction-sensitive over-travel limits that must conduct current (either sinking or sourcing) to permit motion in that direction. The home input flag is used in conjunction with home search type moves to establish a machine point of reference when an incremental type of feedback is used. The user input flag is used mostly in conjunction with the position capture feature, which allows recording the feedback information when the input is activated.

The switch or sensor connected on the home input provides a physical reference for every programmed move. The home procedure and setup is explained later in this manual. The home sensor or switch, in contrast with the end-of-travel switches, can be either normally open or normally closed. However, it is recommended to use the same type of switches for the end-of-travel inputs as well as the home input. Usually, a passive normally closed switch is used. If a proximity switch is needed instead, use a normally closed to ground sinking NPN type sensor.

Note:

If not planning to use the position limits, disable them with the dedicated button on the screen.

Any time the selected motor being set up faults, either because of excessive following error or because the amplifier fault signal indicates it, there is a choice to disable only this motor, all PMAC motors or only those motors that are part of the same coordinate system. These options are selectable on the screen. The definition of coordinate systems and maximum following error are explained later in this manual.

## **Polarity Test**

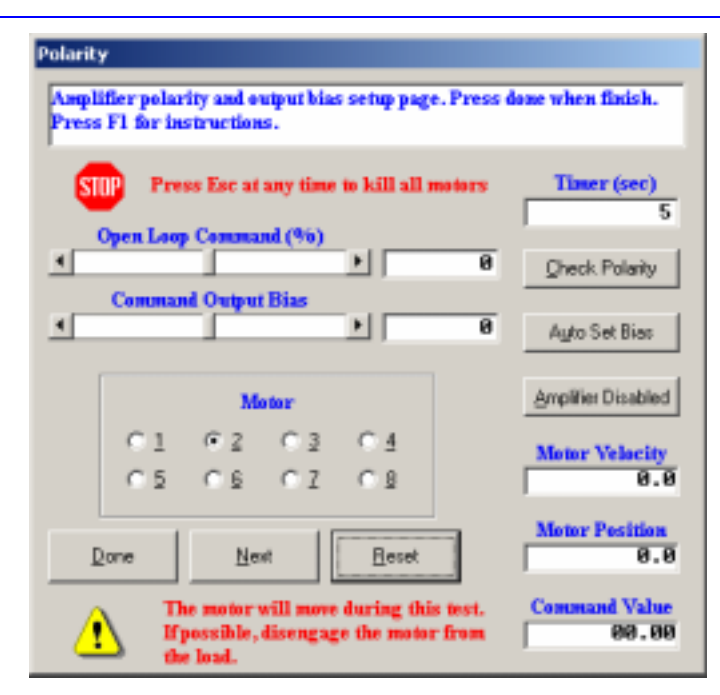

On this page, the motor polarity is checked. Correct polarity will show increasing encoder counts when PMAC outputs a positive command signal. This procedure requires the amplifier and motor being powered so, if possible, mechanically disengage the motor from the load.

On this screen, the motor is controlled in open loop mode. The value in the Open Loop Command field is a percentage of the maximum allowed DAC output, Ix69 which was set up in the DACs or stepper output setup screen. In case of analog amplifiers, the voltage can be monitored in the Output Voltage indicator. In some cases, the amplifier will deliver a small current or velocity to the motor even when the command signal from PMAC is zero. This is known as drifting conditions. The motor would drift away even when it is not commanded to move. PMAC can output a bias component at all times to compensate for these drifting conditions if they exist.

To perform the polarity check procedure:

- 1. Select the motor to check the signals polarity.
- 2. Test the amplifier enable signal, making sure the amplifier enables and disables when so commanded with the dedicated button on the screen. It is important to confirm that the motor can be disabled when necessary.
- 3. A continuous increase or decrease in the encoder counter when the amplifier is enabled with a zero command value and zero bias value will indicate a drifting condition. Set the bias value manually by changing the slide bar or input value. Alternatively, as long as the motor is free to move in an uncontrolled fashion, click on the **Auto Set Bias** button for an automatic procedure. During this process, the motor might perform a sudden and uncontrolled move.
- 4. To check the motor polarity, set a positive command output value and monitor an increase in the encoder counter. Then, set a negative command output value and monitor a decrease in the encoder counter. Alternatively, as long as the motor is free to move in an uncontrolled fashion, click on the **Check Polarity** button for an automatic procedure. During this process, the motor might perform a sudden and uncontrolled move.

5. The open loop command can be output up until a limited time set on the screen. To disable this feature, set the Timer value to zero. The maximum value for this timer is 3600 seconds (one hour).

At any time, press the **Esc** key to disable or kill all motors. However, it is recommended that there is easy access to an electrical switch that will shut down the amplifier and motor in case of failure or in an emergency.

# **TUNING THE MOTORS**

# **The Tuning Procedure**

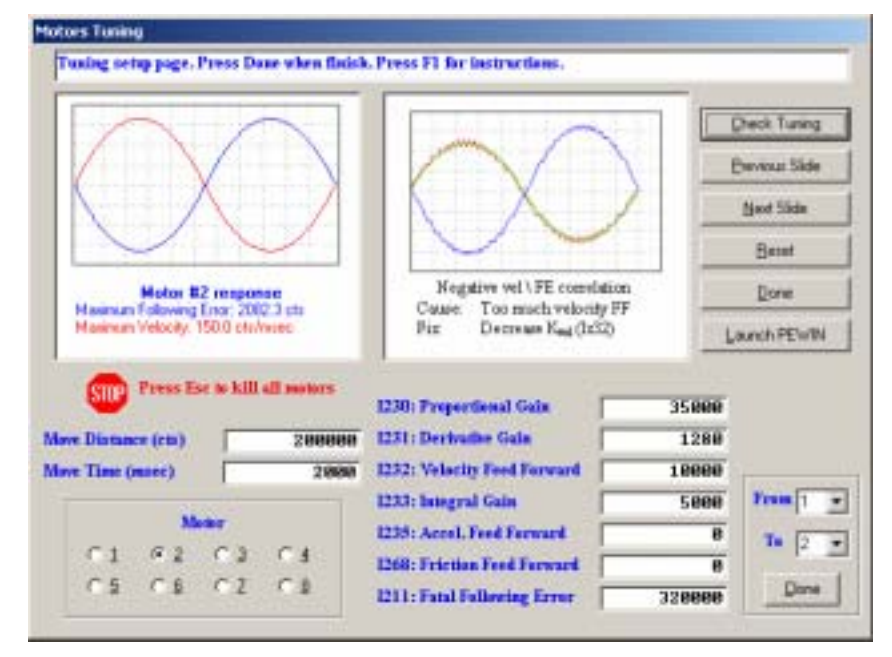

The tuning process is the definition of the PID loop parameters and the confirmation that PMAC can move the motors in closed loop with limited following error. The basic tuning procedure provided by the PMAC Quick Setup program might be limited in some cases to achieve an optimum tuning performance, but would allow, nevertheless, moving the motors in closed loop. For a more accurate tuning procedure, use a more sophisticated program like PEWIN or P2SETUP, both provided separately.

#### Warning:

It is important to run this procedure with the motor polarity already checked. If the motor polarity is reversed, a dangerous runaway condition could occur.

- 1. Select the motor to be tuned.
- 2. To get the motors to move in closed loop, only an increase in the proportional gain parameter from its default value is needed. As a rule of thumb, slowly increase the proportional gain variable until a buzzing noise in the motor is heard, and then back down 20% from that value.
- 3. Perform a parabolic move to let the program know that the motor is successfully tuned. The parabolic move is explained below.
- 4. If there is a similar kind of amplifier and motors connected to the other PMAC motors, copy the tuning parameters with the **Clone** button. However, a parabolic move must be performed for each cloned motor.
- 5. When exiting this page, the motor selected will be disabled if the parabolic move was not performed or if it was performed unsuccessfully. The program assumes that a not properly tuned motor will not be used in this application.

#### **The Parabolic Move**

The parabolic move is a simple way to monitor how much following error the motor of interest has during a closed loop move. In some cases, the shape of the parabolic response can indicate how to improve the tuning parameters. The slides on the right-hand side of the page are present for this purpose.

- 1. Select the motor that will perform the parabolic move.
- 2. Select the move distance in encoder counts based on the available travel distance and the encoder resolution.
- 3. Select the move time in milliseconds. This parameter determines how fast the move will be executed, resulting in a lower or higher velocity. Make sure the distance and time results in a kind of move close to those used in the actual application. A well-tuned motor at lower velocities might not perform well for faster or longer moves.
- 4. Click on the **Check Tuning** button to start the motion. The result will be plotted when the move is completed.
- 5. Monitor the maximum velocity and following error indicated in the plot. This provides an indication of how the motor performs at a given velocity.
- 6. Press the **Previous** and **Next** buttons for indications on improving the tuning parameters based on the parabolic response plot. For the PMAC Quick Setup program, the motor is considered properly tuned once the parabolic response is plotted

At any time, press the **Esc** key to disable or kill all motors. However, it is recommended that there is easy access to an electrical switch that will shut down the amplifier and motor in case of failure or in an emergency.

# **MOTOR JOG COMMANDS**

| Jog and Setup Motors                                                                          |                                                    |
|-----------------------------------------------------------------------------------------------|----------------------------------------------------|
| Motor Jog and Setup Page. Press Done when finish.                                             | Press F1 for instructions.                         |
| Motor                                                                                         | Motor Velocity Motor Position Motor F.E.           |
| C1 C2 C3 C4                                                                                   | 8.8 -54.8 54.8                                     |
| C5 C6 CZ F8                                                                                   |                                                    |
| Done         Mext         Beast           Enable Motor         Oheck Flago         Tune Motor | HameZ Jag Neg Stop Jag Eos<br>Jag Ağıs 0 Jag Jec 0 |
| 1811: Fatal Following Error 32008                                                             | B17: Maximum Acceleration 0.815625                 |
| 1812: Warning Fellowing Error 16008                                                           | B19: Maximum Jog Acceleration 0.815625             |
| 1813: Software Position Limit +                                                               | B20: Jug Linear Acceleration 8                     |
| 1814: Software Position Limit -                                                               | IR21: Jug 'S' Curve Acceleration 50                |
| J815: Abort/Limit Deceleration 0.25                                                           | IB22: Jeg Speed. 32                                |
| B16: Maximum Velocity 32                                                                      | Motor Status (click here) : 812000004400           |

From this page any activated motor can be moved in closed loop by means of Jog commands. Before jogging each motor, it is important to properly define all the move parameters. These parameters are explained in the following sections.

## **Motor Safety I-Variables**

#### Warning:

Setting Ix11 to zero (disabled) could lead to a dangerous motor runaway condition. For example, if the encoder feedback information is lost but Ix11 is enabled, PMAC will shut down the motor when the following error exceeds Ix11 and so will prevent the motor from running away in an uncontrollable fashion.

#### Ix11 - Motor x Fatal Following Error Limit

This variable specifies the maximum number of counts of allowed following error before the motor is shutdown. This variable is scaled in 1/16 counts; this means, for example, that a value of 1600 in I111 would result in a maximum allowed following error for motor #1 of 100 encoder counts.

### Ix12 - Motor x Warning Following Error Limit

This variable specifies the maximum number of counts of allowed following error before a warning is issued in the status word for that motor. This variable is scaled in 1/16 counts; this means, for example, that a value of 800 in I112 would result in a warning following error for motor #1 of 50 encoder counts.

#### Ix13 - Motor x + Software Position Limit

This variable, scaled in encoder counts, determines the maximum allowed range of motion in the positive direction. Enabling this function is useful when no actual end-of-travel limit switches are used for this motor.

#### Ix14 - Motor x - Software Position Limit

This variable, scaled in encoder counts, determines the maximum allowed range of motion in the negative direction. Enabling this function is useful when no actual end-of-travel limit switches are used for this motor.

#### Ix15 - Motor x Abort/Lim Deceleration Rate

This variable, scaled in encoder counts per millisecond square, sets the deceleration rate used when a programmed motion is aborted either by the **A** Abort command or when a maximum position limit is reached.

#### Ix16 - Motor x Maximum Velocity

This variable, scaled in encoder counts per second, specifies the maximum allowed velocity for a motor performing a linear move commanded from a motion program. This maximum value is not observed if variable I13 is greater than zero.

#### Ix17 - Motor x Maximum Acceleration

This variable, scaled in encoder counts per millisecond square, sets up the maximum allowed acceleration rate for a motor performing a linear move issued from a motion program. This maximum value is not observed if variable I13 is greater than zero.

#### Warning:

Safety parameters Ix16 and Ix17 are not observed if I13 is greater than zero. I13 set to greater than zero is necessary, for example, when a motion program is performing a circular interpolation move.

#### Ix19 - Motor x Maximum Jog/Home Acceleration

This variable, scaled in encoder counts per millisecond square, sets the maximum allowed acceleration rate for a motor in performing jog or homing move.

#### S-Curve and Linear Acceleration Variables

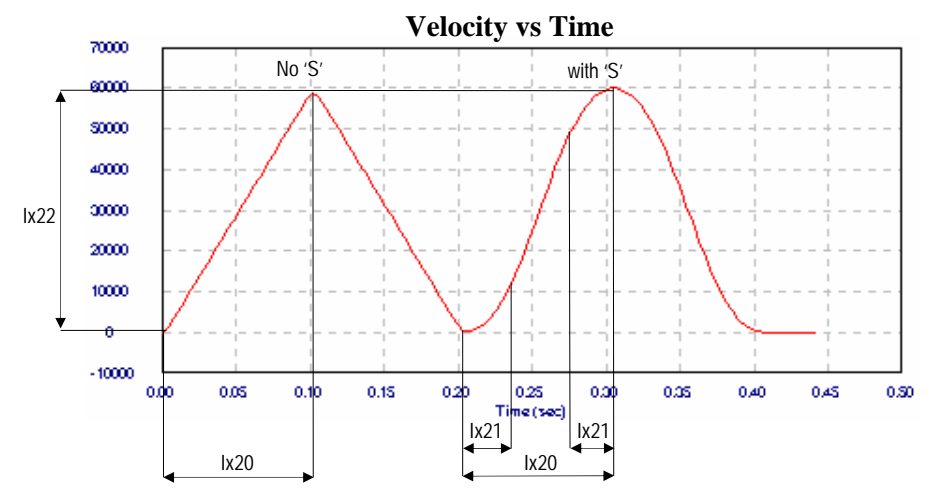

The acceleration portion of a jog-programmed move is controlled by two time parameters in units of milliseconds. In the case of jog or homing commands, these two parameters are I-Variables Ix20 and Ix21. Ix20 determines the overall acceleration time which is the total time required for any change in velocity. Ix21 determines the portion of the overall acceleration ramp that is performed in S-curve mode.

In all cases, if two times the S-curve acceleration parameter is greater than the linear acceleration parameter, then the overall acceleration time will be two times the S-curve acceleration time:

If  $(2 \times Ix21) > Ix20$  then  $Ix20 = (2 \times Ix21)$ 

#### **Rate vs Time: Programming the Maximum Acceleration Parameters**

The safety I-Variables Ix17 and Ix19 determine the maximum allowed acceleration for the motor x. These variables are programmed in the rate of encoder counts per millisecond square. However, the acceleration of a jog-programmed move is set in milliseconds as described above. The following relationship holds for the conversion between those parameters:

**Example:** 

# $Ix19 = \frac{Ix22}{Ix20 - Ix21}$

#### **Benefits of Using S-Curve Acceleration Profiles**

In an electric motor, the acceleration directly translates into torque and electrical current. When no Scurve component is programmed, the acceleration, torque and current are all applied immediately to the motor as soon as it starts moving.

On the other hand, with a programmed S-curve profile, the acceleration is linearly introduced resulting in a smoother transition in torque and current. However, the acceleration rate in a pure S-curve acceleration profile is two times than necessary for a pure linear acceleration profile (see equation above). This can result in a longer acceleration time when using a S-curve acceleration profile maintaining the same maximum acceleration rate.

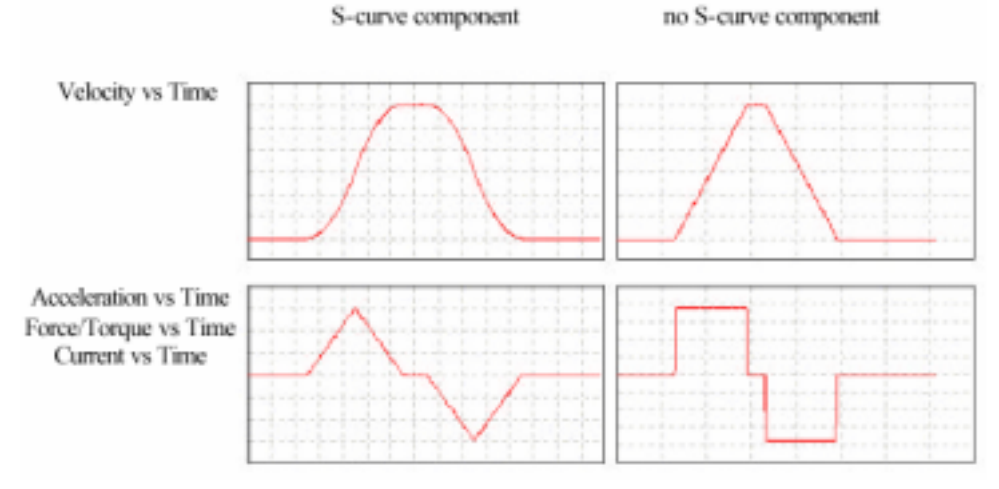

### **Motor Jog Movement I-Variables**

#### Ix20 Motor x Jog/Home Acceleration Time

This variable, scaled in milliseconds, determines how long the acceleration portion of the jog moves will take, regardless of whether S-curve components are programmed also (see previous diagram).

#### Ix21 Motor x Jog/Home S-Curve Time

This variable, scaled in milliseconds, determines the portion of the acceleration ramp that will be performed in S-curve mode. If Ix20 is set to zero, then the acceleration ramp will take 2\*Ix21 and will be executed in pure S-curve mode.

#### Ix22 Motor x Jog Speed

This variable sets the jog velocity in units of encoder counts per millisecond. If the motor x is moving already, a new jog command must be issued for the new Ix22 parameter to have effect.

## **Motor Jog Commands**

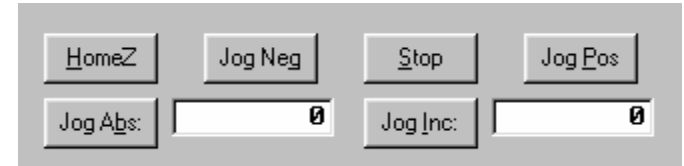

#### HomeZ

This button resets the encoder counter, establishing a new zero reference for absolute jog move commands.

#### Jog Neg

This button jogs the selected motor continuously in the negative direction.

#### Stop

This button stops any jog command issued previously for the selected motor.

#### **Jog Pos**

This button jogs the selected motor continuously in the positive direction.

#### Jog Abs

This button jogs the selected motor in absolute mode to the position entered on the input field at the right of the button. Press **HomeZ** at any time to re-define the zero position reference for absolute jog commands.

#### Jog Inc

This button jogs the selected motor in incremental mode to the position entered on the input field at the right of the button. Pressing this button repeatedly allows moving the motor at fixed distance intervals.

# HOME PROCEDURE

|                                                          | M                                               | later.                                    |                                                                                               | Matur 7                                                                                                    | /elecity                                                                    | Motor                                                                | Position                                                               | Motor F.E.                                                                     |
|----------------------------------------------------------|-------------------------------------------------|-------------------------------------------|-----------------------------------------------------------------------------------------------|----------------------------------------------------------------------------------------------------|-----------------------------------------------------------------------------|----------------------------------------------------------------------|------------------------------------------------------------------------|--------------------------------------------------------------------------------|
| C 1                                                      | 02                                              | C 2                                       | C 8                                                                                           |                                                                                                    | 0.0                                                                         | _                                                                    | -54.8                                                                  | 54.8                                                                           |
| C 5                                                      | 0.6                                             | C Z                                       | e #                                                                                           | Hane                                                                                                    | Jack                                                                        | -                                                                    | Star                                                                   | Jan Par                                                                        |
| Done                                                     | 1                                               | lijest                                    | Benet                                                                                         | JogAte                                                                                                    |                                                                             | 8                                                                    | logite                                                                 | 8                                                                              |
| 0: Howing                                                |                                                 |                                           |                                                                                               |                                                                                                    |                                                                             |                                                                      |                                                                        |                                                                                |
| 1 : Homing<br>3: Homing<br>6: Motor Jo                   | 'S' Curs<br>Speed as                            | tecelerat<br>n Arcele<br>al directi<br>et | ion time<br>ration time<br>on                                                                 | 8<br>58<br>32<br>8                                                                                           | 1<br>F Fairig et<br>Fairig et                                               | ge of Er<br>ge of Er<br>ge of Fi                                     | Capture Co<br>nooder Indes<br>nooder Indes                             | ontrol<br>Channel "C" (CHCn)<br>Channel "C" (CHCn)                             |
| 1) Homing<br>3) Homing<br>6) Motor Io<br>Deck            | Speed as<br>speed as<br>me offse                | tereleval<br>e Accele<br>al directi<br>et | ien time<br>ration time<br>m                                                                  | 0<br>50<br>32<br>0<br>g Select                                                                               | 1<br>F Faing ac<br>C Faing ac<br>C Faing ac                                 | ge of Er<br>ige of Er<br>ige of Fi<br>ige of Fi                      | Capture Co<br>nooder Indeg<br>nooder Indes<br>ag n<br>lagn             | entent<br>Channel "C" (CHCn<br>Channel "C" (CHCn                               |
| 1 : Howing<br>3: Howing<br>6: Motor lo<br>Deck<br>Erutio | Speed as<br>speed as<br>some officient<br>Flags | tereleval<br>e Accele<br>al directi<br>et | ion time<br>ration time<br>in<br>finition fine<br>finition fine<br>Hoge Fing<br>Negative just | 8<br>58<br>32<br>8<br>5<br>5<br>5<br>5<br>5<br>5<br>5<br>5<br>5<br>5<br>5<br>5<br>5<br>5<br>5<br>5<br>5<br>5 | 1<br>F Faing ac<br>Faing ac<br>Faing ac<br>Faing ac<br>Faing ac<br>Faing ac | ge of Er<br>ge of Er<br>ge of Fi<br>ge of Fi<br>ge of (C<br>ge of (C | Capture Co<br>nooder Indes<br>ag n<br>lag n<br>HCn AND Ex<br>HCn AND F | entral<br>Channel "C" (CHCh<br>Channel "C" (CHCh<br>Channel "C" (CHCh<br>Sg n) |

Home commands allow establishing a physical point of reference for all programmed moves. If no home procedure is performed for a particular motor, the zero physical point of reference of that motor will be located at the point where it is found on power-up or reset.

When a home command is given, either from a motion program or an online command, the motor x will move towards the location of the home switch with the direction and velocity determined by the Ix23 parameter. When the trigger condition is found, which can be programmed to be the open or closed condition of the home switch, PMAC will reset the motor position registers and will reference any subsequent programmed move in absolute mode to that physical location.

## **Motor Home Movement I-Variables**

#### Ix19 - Motor x Maximum Jog/Home Acceleration

This variable, scaled in encoder counts per millisecond square, sets the maximum allowed acceleration rate for a motor performing a homing move. In addition, it determines the maximum acceleration rate for jog commands. See the Motor Jog Commands section of this manual for more details.

#### Ix20 Motor x Jog/Home Acceleration Time

This variable, scaled in milliseconds, determines how long the acceleration portion of the home search move will take, regardless of whether S-curve components are programmed also. In addition, this parameter determines the acceleration time for jog commands. See the Motor Jog Commands section of this manual for more details.

#### Ix21 Motor x Jog/Home S-Curve Time

This variable, scaled in milliseconds, determines the portion of the acceleration ramp that will be performed in S-curve mode. If Ix20 is set to zero, then the acceleration ramp will take 2\*Ix21 and will be executed in pure S-curve mode. This parameter also determines the S-curve acceleration time for jog commands. See the Motor Jog Commands section of this manual for more details.

#### Ix23 Motor x Home Speed and Direction

This variable sets the motor home search speed and direction in units of encoder counts per millisecond. Usually, the magnitude of this parameter is set the same as the jog velocity parameter Ix22. See the Motor Jog Commands section of this manual for more details.

#### Ix26 Motor x Home Offset

This is the relative position of the end of the homing cycle to the position at which the home trigger was made. That is, the motor will command a stop at this distance from where it found the home flag(s) and call this commanded location as motor position zero. The units of this parameter are 1/16 of a count, so the value should be 16 times the number of counts between the trigger position and the home zero position.

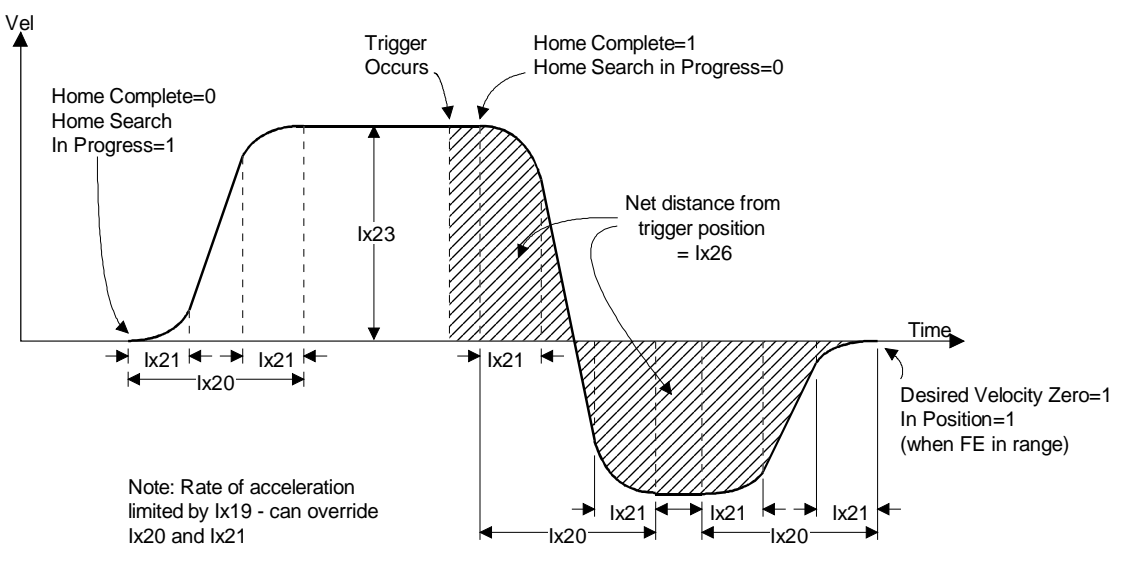

# Homing Search Move Trajectory

## **Motor Home Commands**

When the **Home** button located on this page is pressed, the selected motor will start moving according to the I-Variables defined. The jog buttons are available to eventually move the motor away from the home switch if necessary. The motor will move until the selected trigger condition is found. The trigger condition can be selected from the Home Capturing Control selector on this page. The home flag to use for the trigger condition is also selectable from this page. Usually, the trigger condition is the open or closed of the home input flag combined with the state of the encoder C channel.

#### Example:

| Homing Capturing Control: | Rising edge of [CHCn AND Flag n] |
|---------------------------|----------------------------------|
| Homing Flag Select:       | Home Flag                        |

This configuration will result in the trigger condition found when the home input flag is open and when the encoder C channel state changes from low to high. In this case, the sensor or switch used for the home flag should be normally closed to analog ground.

# **MOTION PROGRAMS**

# **Coordinate Systems Definitions**

| Coordinate Systems Definitions<br>Coordinate Systems Setup Page, Press Date when fit                                     | nish. Press Tab for instructions.                                                                                                    |
|----------------------------------------------------------------------------------------------------|----------------------------------------------------------------------------------------------------|
| Ceerdinate System                                                                                                    | Beset     Done     Mest       Freedrate Overvide (%)     *     1000       Coordinate System 1 Axes Definitions     #       #1->2000X |
| 1187: Default Acceleration Time     2000       1188: Default "S" Curve Time     50       1109: Default Feedrate     1000 | 1190: Feedrate Time Units     1000       1192: Maximum Feedrate     0       1198: Maximum Feedrate     0                             |

Before running a motion program, a coordinate system must be defined. A coordinate system consists of one or several motors that will be controlled in a coordinate fashion from a motion program.

Each motor is linked to an axis letter with an optional scale factor. The scale factor allows, for example, programming each move in the motion program in units of inches, millimeters or simply revolutions of the motor. The scale factor can depend, for example, on the encoder resolution, the ratio of an optional gearbox and the pitch of the ball screw translating rotational motion into linear motion. For simplicity, set the scale factor to 1 and program the first motion program in units of encoder counts.

- 1. Select a coordinate system number. Usually Coordinate System 1 is used.
- 2. Select a motor number from the menu on the screen.
- 3. Enter the appropriate scale factor or 1 for programming the first motion program in encoder counts.
- 4. Select an axis letter from the menu.
- 5. Click on the **Add Motor** button.
- 6. Repeat the steps for all other motors.

#### **S-Curve and Linear Acceleration Variables**

The acceleration portion of a motion program move in either linear or circular interpolation is controlled by two timing parameters in units of millisecond. These two parameters are the motion commands **TA** and **TS**, or the corresponding I-variables Ix87 and Ix88 in case **TA** or **TS** is not included in the motion program. **TA** or Ix87 determines the overall acceleration time which is the total time required for any change in velocity. **TS** or Ix88 determines the portion of the overall acceleration ramp that is performed in S-curve mode.

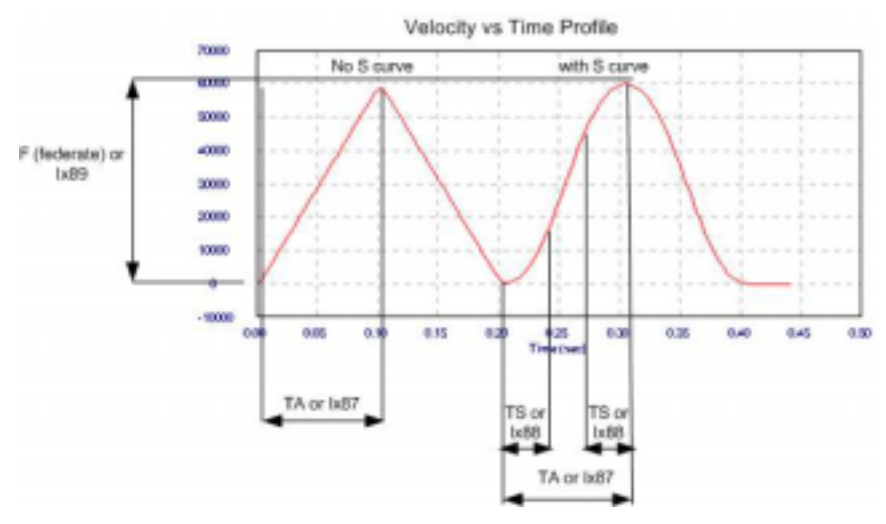

In all cases, if two times the S-curve acceleration parameter is greater than the linear acceleration parameter, then the overall acceleration time will be two times the S-curve acceleration time:

If  $(2 \times TS) > TA$  then  $TA = (2 \times TS)$ 

#### **Benefits of Using S-Curve Acceleration Profiles**

In an electric motor, the acceleration directly translates into torque and electrical current. When no Scurve component is programmed, the acceleration, torque and current are all immediately applied to the motor as soon as it starts moving.

On the other hand, with a programmed S-curve profile, the acceleration is linearly introduced, resulting in a smoother transition in torque and current. However, the acceleration rate in a pure S-curve acceleration profile is two times than that necessary for a pure linear acceleration profile (see equation above). This can result in a longer acceleration time when using a S-curve acceleration profile maintaining the same maximum acceleration rate.

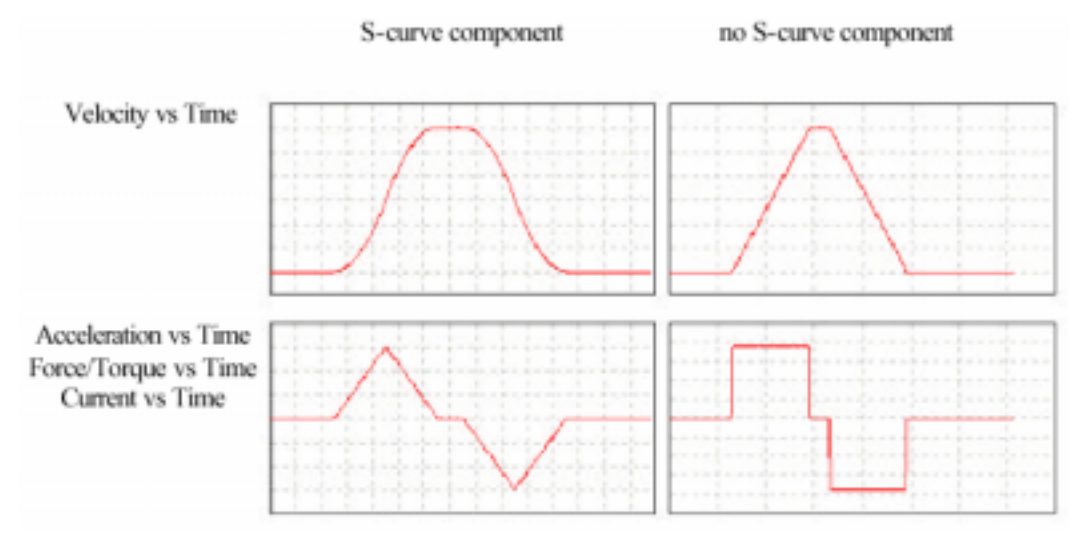

#### **Motion Program Velocity**

One way to program the feedrate or velocity of a linear or circular interpolated move is by using the F motion program parameter. The units of this parameter are units of distance per Ix90 milliseconds. The units of distance are determined by the scale factor set in the coordinate systems definition. The default value of the Ix90 variable is 1000 which means that the feedrate will be programmed in units of distance per second.

| Example:   | Motor 1 has been defined to be axis X with a scale factor of 1 |  |  |  |  |  |
|------------|----------------------------------------------------------------|--|--|--|--|--|
| X1000 F500 | ; Move axis `X' (motor 1) 1000 encoder counts with a           |  |  |  |  |  |
|            | ; velocity of 500 encoder counts per second                    |  |  |  |  |  |

If F is not included specifically in the program, the default value set in Ix89 will be used as the federate value. If the F parameter exceeds the value of the Ix98 variable and Ix98 is greater than zero, the value of Ix98 will be used as feedrate instead.

#### **Blending Disable/Enable**

If the Ix92 coordinate system variable is set to zero, a sequence of linearly interpolated moves will be blended together without a stop between moves. If Ix92 is set to one, there will be a stop to zero velocity of all interpolated axes between moves. Ix92 is read only when the motion program starts. This parameter must be set before running a motion program.

#### **Motion Programs**

| Coordinate System<br>@102030405080208                                                                                             | Done                                         | Next            | Qpen File         |
|----------------------------------------------------------------------------------------------------|----------------------------------------------|-----------------|-------------------|
| Coordinate System 1 Asex Definitions<br>1->X<br>2->Y<br>3->Z<br>8->A                                                              | Programe in<br>Update List                   | a Memory<br>¥   | Program<br>Number |
|                                                                                                    | Edit                                         | Bun             | Algort            |
| © S. <u>H</u> one Statys                                                                                                    | Delete                                       | gtep            | <u>D</u> uit      |
| Feedrate Overråde (%)                                                                                                    | Currently                                    | Calculated Prog | ram Line          |
| Feedrate Override (%6)<br>Coordinate System 1 status (??): A8<br>Feedrate Override (%): 10<br>Continuous Motion request (blending | Currendy<br>100300000000<br>10<br>activated) | Calculated Prog | ram Line          |

From this centralized screen, a motion program can be written, edited, run and debugged. The coordinate system definitions and the status portion of the screen are used for indication and diagnostics only.

- 1. Select the coordinate system to run the motion programs.
- 2. Make sure a motor or group of motors are part of the coordinate system axes list. If no motors are present, press **C.S.** to redefine or check the coordinate systems definitions.
- 3. Press Update List to refresh the list of motion programs loaded in memory.
- 4. Select a motion program from the programs list or enter the number in the data input box. If no motion program exists in memory, enter a motion program number from 1 to 32767 in the data input box.
- 5. Press Edit to view the contents of the selected motion program or to create a new motion program.
- 6. When the edit window is open, enter the following text:

| OPEN PROG 1 CLEAR | ; | Opens "PROG1" buffer for editing       |
|-------------------|---|----------------------------------------|
| LINEAR            | ; | Linear mode motion                     |
| INC               | ; | Incremental mode                       |
| TA100             | ; | Acceleration time is 100 msec          |
| TS0               | ; | No S-curve component                   |
| F40               | ; | Feedrate is 40 length_units / second   |
| Х3                | ; | Move axis X 3 length_units of distance |

X-3 ; Move axis X 3 length\_units of distance in the ; opposite direction

CLOSE

Press **Alt+X** to exit the editor window:

- 7. To run this motion program, either press **Run** or **Step**. If Run is pressed, the program will run from start to finish without stopping. Otherwise, every time Step is pressed one line of the motion program will execute and the program will stop. The **Quit** button will rewind the motion program when it is run in step mode, or will execute the last programmed command and stop if it was run with the **RUN** command.
- 8. To stop any motion in this coordinate system, press the **Abort** button.
- 9. To change program operation speed, adjust the feedrate override value either with the slide bar or with the input value field. Allowed values 0 to 225 % of the programmed feedrate. In some cases, this is useful for debugging the motion program by running it in slow motion.

# **PLC PROGRAMS**

| PLC I  | Running |             | PLC<br>Number<br>23                                                   | PLC<br>C Enable<br>C Disable                                                                  | PLCs<br>F ON<br>C OFF                                                         |
|--------|---------|-------------|-----------------------------------------------------------------------|-----------------------------------------------------------------------------------------------|-------------------------------------------------------------------------------|
|        |         | PLC 23 Disa | Edk                                                                   | Deleje                                                                                        | 1/0 Port                                                                      |
|        |         |             | Done                                                                  | Nest                                                                                          | Qpen File                                                                     |
| PLC 15 | Running |             | Click on the PI<br>PLC, Double-cl<br>Click on the st<br>corresponding | C number on the ta-<br>lick to edit the PLC-<br>atus indicator to dis-<br>PLC. If no PLCs are | hie to select the<br>on a text window<br>able or enable th<br>e showing press |

PMAC is not only an excellent motion controller, but it can perform PLC operations. The 32 different PLC programs are similar to motion programs, but they run independently of motion programs and of other PLCs.

#### *Note:*

PLC0 is a special PLC that should be dedicated for operations that require fast execution. A large, time consuming PLC0 could in some cases, interfere with normal communications with the host computer.

This screen will display a list of PLCs that are present in memory, together with the indication of whether the PLC is running, enabled or disabled.

- 1. Enter a PLC number to be created or edited in the PLC Number Data Input field. Valid numbers are 0 to 31, although PLC0 is reserved for special uses.
- 2. Press Edit to view the contents of the selected PLC program or to create a new PLC program.
- 3. When the edit window is open, enter the following text:

```
OPEN PLC1 CLEAR

IF (M8=1) ; if input 1 is ON...

M0=1 ; output 1 is set to ON

M1=0 ; output 2 is set to OFF

ELSE ; else, if input 1 is OFF...

M0=1 ; output 1 is set to OFF

M1=0 ; output 2 is set to ON

ENDIF

CLOSE
```

Press Alt+X to exit the editor window:

4. Set the PLC radio button to ON and the PLC radio button to Enable. Then, make sure that PLC1 has running indicated next to it.

#### **General-Purpose I/O and Analog Inputs Page**

This page shows the status of the JOPTO port on the ACC-1P board and the voltage that is input in the optional analog to digital converter inputs.

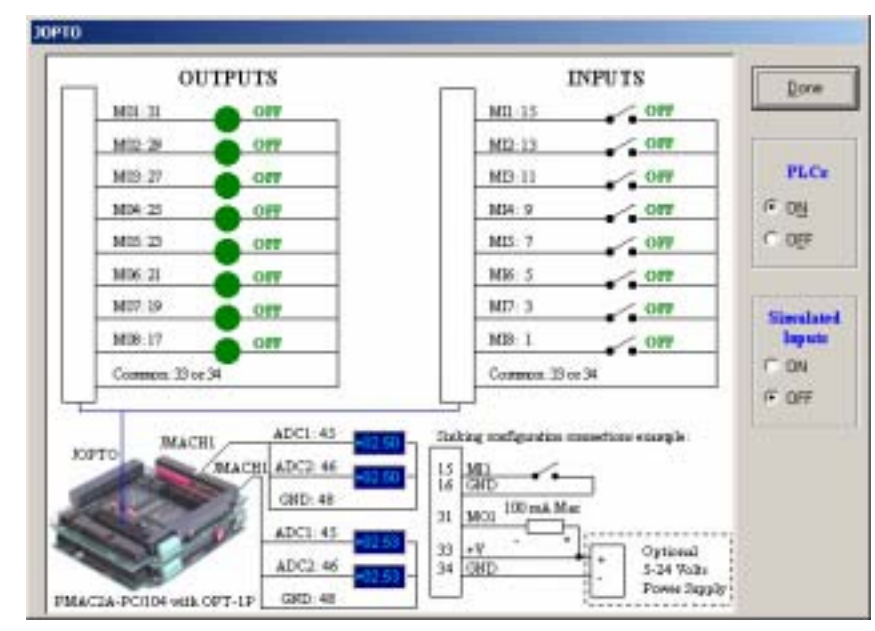

Clicking on the **I/O Port** button on the PLC Programs page will show PMAC's general-purpose digital I/O connector page. This page checks the PLC program example written above.

- 1. Set the PLCs and Simulated Inputs radio buttons to ON.
- 2. Click on the input switch for input MI1, pin 15. Observe a change on outputs MO1 and MO2 as the state of the input MI1 is changed.

#### Note:

Make sure that no actual device is connected to any output line on the JOPTO port when testing this sample PLC. The logic shown in this example is for illustration purposes only; it might not be appropriate for the actual machine configuration.

#### Software Setup

#### **General-Purpose Digital Inputs and Outputs**

If one ACC-1P is present on the PMAC2A-PC/104 stack configuration, then its jumpers E5 and E6 should be set at the default position 1-2. In this case, the lines on its J7 general-purpose I/O connector will be mapped into PMAC's address space in register Y:\$C080. Jumpers E5 and E6 should be configured on position 2-3 only when two ACC-1Ps are used. In this case, the I/O lines can be accessed at address Y:\$C0C0.

If no ACC-1P is present on the PMAC2A-PC/104 stack configuration and only ACC-2P is used, then jumper E5 on the ACC-2P board should connect pins 1 and 2. In this case, the lines on its JOPT general-purpose I/O connector will be mapped into PMAC's address space in register Y:\$C080.

If both ACC-1P and ACC-2P are used, then jumper E5 on the ACC-2P board should connect pins 2 and 3 and its I/O lines can be accessed at address Y:\$C0C0.

Typically, these I/O lines are accessed individually with M-Variables. Following is a suggested set of M-Variable definitions to use these data lines in an ACC-1P with jumper E6 on position 1-2:

| M0->Y:\$C080,0     | ; Digital Output MOO                      |
|--------------------|-------------------------------------------|
| M1->Y:\$C080,1     | ; Digital Output M01                      |
| M2->Y:\$C080,2     | ; Digital Output M02                      |
| M3->Y:\$C080,3     | ; Digital Output MO3                      |
| M4->Y:\$C080,4     | ; Digital Output M04                      |
| M5->Y:\$C080,5     | ; Digital Output M05                      |
| M6->Y:\$C080,6     | ; Digital Output M06                      |
| M7->Y:\$C080,7     | ; Digital Output M07                      |
| M8->Y:\$C080,8     | ; Digital Input MIO                       |
| M9->Y:\$C080,9     | ; Digital Input MI1                       |
| M10->Y:\$C080,10   | ; Digital Input MI2                       |
| M11->Y:\$C080,11   | ; Digital Input MI3                       |
| M12->Y:\$C080,12   | ; Digital Input MI4                       |
| M13->Y:\$C080,13   | ; Digital Input MI5                       |
| M14->Y:\$C080,14   | ; Digital Input MI6                       |
| M15->Y:\$C080,15   | ; Digital Input MI7                       |
| M32->X:\$C080,0,8  | ; Direction Control (1=output, 0 = input) |
| M34->X:\$C080,8,8  | ; Direction Control (1=output, 0 = input) |
| M40->X:\$C084,0,24 | ; Inversion control $(0 = 0V, 1 = 5V)$    |
| M42->Y:\$C084,0,24 | ; J7 port data type control (1 = I/O)     |

In order to properly setup the digital outputs, an initialization PLC must be written scanning through once on power-up/reset, then disabling itself:

```
OPEN PLC31 CLEAR
```

| M32=\$FF   | ;Bits 0-8 are assigned as output               |
|------------|------------------------------------------------|
| M34=\$0    | ;Bits 9-16 are assigned as input               |
| M40=\$FF00 | ;Define inputs and outputs voltages            |
| M42=\$FFFF | ;All lines are I/O type                        |
| DIS PLC1   | ;Disable PLC1 (scanning through once on power- |
|            | ;up/reset)                                     |

CLOSE

Note:

After loading this program, set I5=2 or 3 and enable PLC 1.

#### **Analog Inputs**

The optional analog-to-digital converter inputs are ordered either through Option-12 on the base board or Option-2 on the axis expansion board. Each option provides two 12-bit analog inputs with a  $\pm 10$ VDC range. The M-Variables associated with these inputs provide values between  $\pm 2048$  and -2048 for the respective  $\pm 10$ VDC input range. The following is the software procedure to setup and read these ports.

#### **Base Board Analog Inputs Setup**

| 1903 = 1746                | ; | Set ADC clock frequency at 4.9152 MHz |
|----------------------------|---|---------------------------------------|
| WX:\$C014, \$1FFFFF        | ; | Clock strobe set for bipolar inputs   |
| M105->X:\$0710,12,12,S     | ; | ADCIN_1 on JMACH1 connector pin 45    |
| M205->X:\$0711,12,12,S     | ; | ADCIN_2 on JMACH1 connector pin 46    |
| ACC-1P Analog Inputs Setup |   |                                       |
| 1907 = 1746                | ; | Set ADC clock frequency at 4.9152 MHz |
| WX:\$C034, \$1FFFFF        | ; | Clock strobe set for bipolar inputs   |
| M505->X:\$0714,12,12,S     | ; | ADCIN_1 on JMACH1 connector pin 45    |
| M605->X:\$0715,12,12,S     | ; | ADCIN_2 on JMACH1 connector pin 46    |
|                            |   |                                       |

# **BACKUP AND RESET PROCEDURES**

## **Backup Procedures**

| PMAC Backup Utilities        |  |  |  |  |  |
|------------------------------|--|--|--|--|--|
| Save Restore Open            |  |  |  |  |  |
| Save I-Variables values      |  |  |  |  |  |
| Save P-Variables values      |  |  |  |  |  |
| F Save Q-Variables values    |  |  |  |  |  |
| Save M-Variables definitions |  |  |  |  |  |
|                              |  |  |  |  |  |
| Save PLC programs            |  |  |  |  |  |
| Save Motion programs         |  |  |  |  |  |
|                              |  |  |  |  |  |
| Qheck All Uncheck All Done   |  |  |  |  |  |

Once PMAC is properly configured, save the software parameters in a backup file. On this page, select the parameters to save and the name of the file.

To save the parameters on disk, press the **Save** button. To restore the parameters from a disk or read them from a previously saved backup file, press the **Restore** button.

*Note:* 

With serial communications at 9600 baud rate, this procedure takes about one or two minutes. Once the procedure starts, it cannot be interrupted.

- Use the Check All and Uncheck All buttons on this page, to select or de-select all items.
- Use the **Open** button to check, edit or modify, if necessary any previously saved configuration file.

#### **Reset Procedures**

| PMAC Reset Utilities                                   |       |
|--------------------------------------------------------|-------|
| Reset PMAC parameters to last saved backup file        | Reset |
| Reset PMAC parameters to last memory saved (\$\$\$)    | Reset |
| Reset PMAC parameters to factory defaults (\$\$\$****) | Reset |
| Save parameters in PMAC memory (SAV)                   | Save  |
| Done                                                   |       |

#### **Reset PMAC to Last Saved Backup File Parameters**

Every time a backup file is created in the backup utilities page, a copy is saved under the BACKUP.CFG file name. With this command, PMAC can be reset at any time to the last saved configuration file, reading it from the BACKUP.CFG file.

#### **Reset PMAC to Last Memory Saved Parameters**

After a **SAVE** online command has been issued (see below), PMAC maintains its memory contents either with a battery or with a flash type memory. The type of backup memory depends on the particular type of on-board PMAC memory that was ordered. With this type of reset, which is the **\$\$\$** online command, all the variables will be returned to the last saved values.

#### **Reset PMAC to Factory Defaults**

With this type of reset (**\$\$\$**\*\*\* online command), all PMAC variables can be reverted to the factory default values. This is important when PMAC is configured for the first time. After performing this procedure, all programs inside the memory will be erased and all variables will be configured to the default values.

#### **Save Parameters in PMAC Memory**

With the **SAVE** online command, the values in PMAC memory will be saved and kept under a reset or power-up cycle. It is important to save the PMAC memory contents every time a change has been made to any of its variables or programs.

# THE TERMINAL WINDOW AND UTILITY FUNCTIONS

| He tes                                                                         | One as the PMAC setter screen                            |                                                                                                    |  |
|--------------------------------------------------------------------------------|----------------------------------------------------------|----------------------------------------------------------------------------------------------------|--|
| Statys<br>Catalog<br>Catalog<br>Jog Motors<br>Hgree Motors<br>Progrags<br>PLC1 | PURCE FILE PARTY AND AND AND AND AND AND AND AND AND AND | A108 255<br>8 1<br>8 1<br>8 1<br>8 108<br>A108<br>A109<br>A10 0<br>A10 0<br>A10 0<br>A17 0<br>A17 0<br>A17 0<br>A17 0<br>A17 0<br>A17 0<br>A17 0<br>A19 0<br>A19 0 |  |
| Backup                                                                         |                                                          | Edit Watch Stop Watch                                                                                                    |  |
| Head                                                                           |                                                          | PMAC Semp                                                                                                    |  |
| Dean Screen                                                                    |                                                          | Testas Plaga Tuping                                                                                                    |  |
| Ext                                                                            |                                                          | Polanty 1/0 But C.S.                                                                                                    |  |

After PMAC has been configured properly, this terminal screen becomes the main operating screen from which every previously described function can be accessed easily.

The terminal window has a rotating buffer that records the five last issued commands. These commands can be recalled through the arrow keys on the keyboard.

Based on the limited size of the terminal window, we suggest listing any PLC or Motion Program from the dedicated pages instead of using the **LIST** online command.

#### **The Watch Window**

The watch window provides a simple method for continuously monitoring any PMAC variable or memory register. By default, the following information is displayed: Position, Velocity, and following error of the first four motors, the number of the selected motor, the number of the selected coordinate system and the feedrate value parameter for the selected coordinate system.

The watch window can be paused with the by pressing the **Stop Watch** button, improving the communications response of the terminal window. The contents of the watch window can be edited with the **Edit Watch** button and any valid online command can be inserted. The data displayed is that received directly from PMAC and no further formatting is applied other than that provided by the PMAC I9 variable.

#### The Calculator Function

| Calc | ulator |   |          | . E X |
|------|--------|---|----------|-------|
|      |        |   |          | 254.  |
| FE   |        |   | <u>c</u> | ircle |
| 1    | 8      | 9 | С        | CE    |
| 4    | 5      | 6 | •        | ·     |
| 1    | ž      | 3 | ×        | 1     |
| 0    | )      |   | -        | %     |

This simple calculator has common arithmetic functions and an automatic decimal to hexadecimal conversion for every number entered. The hexadecimal field can be edited to obtain hexadecimal to decimal conversions as well.

#### **The Circle Function**

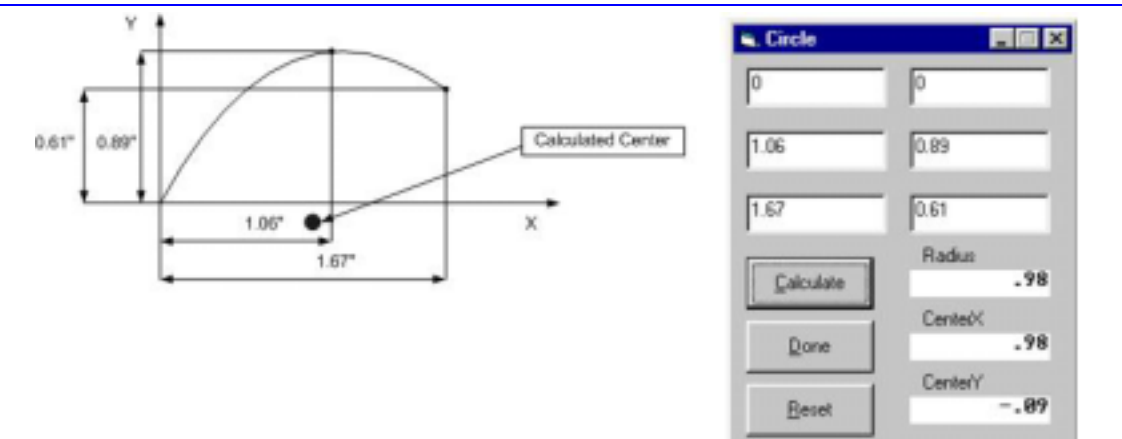

This function calculates the center and radius of any circular path, given the coordinates of three nonaligned points that belong to it. This is useful when programming PMAC in circular interpolation mode. The **Reset** button clears all the entry fields.